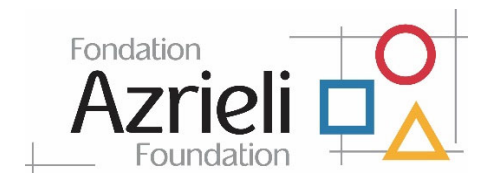

# Managing your active grants in the Fluxx Grantee Portal

You will be able to manage your active grants from the Azrieli Foundation Fluxx Grantee Portal.

Once your grant request is approved, it will be moved to the "**Grants**" section under "**Active**" with status "**Grant Approved**".

| 🖷 🔁 \land Azrieli Foundation Gran X + V           |                                             |                                                                                 |                                                                                          |     |    | -  | ٥ | ×   |
|---------------------------------------------------|---------------------------------------------|---------------------------------------------------------------------------------|------------------------------------------------------------------------------------------|-----|----|----|---|-----|
| $\leftarrow$ $\rightarrow$ O $\Leftrightarrow$    | A https://azrielifoundation.preprod.fl      | uxxlabs.com/dashboard/index                                                     |                                                                                          | □ ☆ | ∱≡ | l_ | Ŀ |     |
|                                                   | Search                                      |                                                                                 |                                                                                          | ÷   |    |    |   |     |
|                                                   | ABC Labs<br>G-2003-03217<br>Amount Granted: | Peter Pepito, ABC Labs                                                          |                                                                                          |     |    |    |   |     |
|                                                   | Status: Grant Approved<br>Fundraising       | Run for a Cure<br>G-2003-03217   \$5,000.00 CAD                                 |                                                                                          |     |    |    |   |     |
| Grantee Portal<br>Information Page                |                                             | ▼ Table of Contents                                                             |                                                                                          |     |    |    |   |     |
| ORGANIZATIONS (1)                                 |                                             | Organization Information<br>Full Application                                    |                                                                                          |     |    |    |   | - 1 |
| Organizations (1)                                 |                                             | How are you feeling today?                                                      |                                                                                          |     |    |    |   |     |
| People (1)                                        |                                             | ▼ Grant Application                                                             |                                                                                          |     |    |    |   |     |
| HEQUESTS (1) 🗸 🗸                                  |                                             | Companization Information                                                       |                                                                                          |     |    |    |   |     |
| Draft Requests (1)<br>Requests to Edit            |                                             | ▼ Full Application                                                              |                                                                                          |     |    |    |   |     |
| Submitted Requests<br>Withdrawn/Declined Requests |                                             | Fundraising Event Title:                                                        | Run for a Cure                                                                           |     |    |    |   |     |
| GRANTS (1) 🗸 🗸                                    |                                             | Run for a cure, a covid research                                                |                                                                                          |     |    |    |   |     |
| Active (1)<br>Closed                              |                                             | Please refer to this link to find our more about our priority<br>Meta Category: | areas, to help you choose your Meta-Category and Area of Impact.<br>Healthcare & Science |     |    |    |   |     |
| REPORTS 🗸                                         |                                             | Area of Impact:                                                                 | Healthcare                                                                               |     |    |    |   |     |
| Reports Due<br>Submitted Reports                  |                                             | Amount Requested:                                                               | \$5,000.00                                                                               |     |    |    |   |     |
| PAYMENTS -                                        |                                             | Currency:                                                                       | CAD                                                                                      |     |    |    |   |     |
| Scheduled Payments                                |                                             | warnets) or individual(s) nonoured at the event (if applied                     | aung,                                                                                    |     |    |    |   |     |
| 🐇 FLUXX 🌼                                         | ≪4 1-1of1 ÞÞ                                | Event Date:                                                                     | 3/20/2020                                                                                |     |    |    |   | ~   |

## How to update your User Information

To update your information, click "*People*" then click the "*Edit*" button.

Once you finished updating your information, click "Save and Close".

|                                            | Search                                           |                       |                             | Edit |
|--------------------------------------------|--------------------------------------------------|-----------------------|-----------------------------|------|
|                                            | Fluxox Tester                                    | Fluxx Tester          |                             |      |
|                                            | lest Organization<br>lodzgumayagaywork@gmail.com | Test Organization     |                             |      |
| All                                        |                                                  |                       | Conflict Of Interest        |      |
|                                            |                                                  |                       |                             |      |
| Grantee Portal<br>Information Page         |                                                  | Contact Information   |                             |      |
| ORGANIZATIONS (8)                          |                                                  | Salutation:           |                             |      |
| Organizations (3)                          |                                                  | First Name:           | Fluxx                       |      |
| PEOPLE (1)                                 |                                                  | Last Name:            | Tester                      |      |
| People (1)                                 |                                                  |                       |                             |      |
| REQUESTS (8) 🗸 🗸                           |                                                  | User Title:           |                             |      |
| Draft Requests (2)                         |                                                  | Work Phone:           |                             |      |
| Requests to Edit (1)<br>Submitted Requests |                                                  | Phone Extension:      |                             |      |
| Withdrawn/Declined Requests                |                                                  | Email:                | lodzoumavagavwork@omail.com |      |
| GRANTE (1)                                 |                                                  |                       |                             |      |
| Active (1)                                 |                                                  | Primary Organization: | Test Organization           |      |
| Closed                                     |                                                  |                       |                             |      |
| REPORTS (2)                                |                                                  |                       |                             |      |
| Reports Due (1)<br>Submitted Reports (1)   |                                                  |                       |                             |      |
| PAYMENTS -                                 |                                                  |                       |                             |      |
| Scheduled Payments                         |                                                  |                       |                             |      |
| Payments Paid                              |                                                  |                       |                             |      |
|                                            |                                                  |                       |                             |      |
|                                            |                                                  |                       |                             |      |
|                                            |                                                  |                       |                             |      |
| Select Language ▼                          |                                                  |                       |                             |      |
| 🐇 FLUXX 💠                                  | 44 1-1d1 IA                                      |                       |                             |      |

#### Fluxx Tester

|                 |        | Conflict Of Interest |
|-----------------|--------|----------------------|
| Contact Informa | tion   |                      |
| Salutation      |        |                      |
| First Name      | Fluxx  |                      |
| Last Name       | Tester |                      |
| User Title      |        |                      |
| Work Phone      |        |                      |
| Phone Extension |        |                      |
| Email           | *****  |                      |

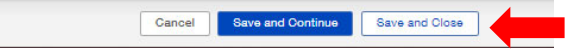

### How to request changes to Organization Fields

Grantees cannot make changes to their organization's details and need to request changes to be made by a Grants Manager.

Log into your Azrieli Foundation Fluxx Grantee Portal.

Click on the "Organization" link in the left-hand-side navigation bar.

Then click the **"Edit"** button (top right) and fill out the comments box, providing information about the update you need on your organization details. (e.g. Please update the address to 10-123 1/2 MAIN STREET NW MONTREAL QC H3Z 2Y7.)

Attach documentation supporting these changes if applicable.

Hit "Save". Then click "Request Changes".

| 🖷 \land 🗧 🖌 Azrieli Foundat                    | tion Gran 🗙 🕂 🗸                                          |                                                                |                                                                                                    |                 |    | - | ٥ | × |
|------------------------------------------------|----------------------------------------------------------|----------------------------------------------------------------|----------------------------------------------------------------------------------------------------|-----------------|----|---|---|---|
| $\leftarrow$ $\rightarrow$ O $\Leftrightarrow$ | A https://azrielifoundation.fluxx.io/dash                | board/index                                                    |                                                                                                    | □ ☆             | Å≡ | h | È |   |
|                                                | Search                                                   |                                                                |                                                                                                    | Edit            |    |   |   |   |
|                                                | <b>skrak Tevak Terake Akonomiana</b><br>Toronto, Ontario |                                                                |                                                                                                    |                 |    |   |   |   |
| Grantee Portal<br>Information Page             | N4 彩彩作体<br>Status: Up To Date                            | Organization Name:                                             | destantion of the second second second second second second second second second second second second second se |                 |    |   |   |   |
| ORGANIZATIONS (1)                              |                                                          | Previous Organization Name (if applicable):<br>Street Address: | inde indernationale allerandor aller alle                                                                       |                 |    |   |   |   |
| Organizations (1)                              |                                                          | Street Address 2:                                              |                                                                                                    |                 |    |   |   |   |
| People (1)                                     |                                                          | Country:                                                       | ****                                                                                                    |                 |    |   |   |   |
| REQUESTS (3) -                                 |                                                          | State/Province:<br>City:                                       | <u>*************************************</u>                                                                    |                 |    |   |   |   |
| Requests to Edit (1)<br>Submitted Requests (1) |                                                          | Postal Code:                                                   | ***                                                                                                    |                 |    |   |   |   |
| Withdrawn/Declined Requests                    |                                                          | Organization Phone:                                            | (新)先生中中中中中中中中                                                                                                   |                 |    |   |   |   |
| Active (2)<br>Closed (1)                       |                                                          | charity partnership:                                           | ******                                                                                                    |                 |    |   |   |   |
| REPORTS -                                      |                                                          | Organization Description:                                      | ***                                                                                                    |                 |    |   |   |   |
| Reports Due<br>Submitted Reports               |                                                          | 123<br>Purpose of funding request:                             |                                                                                                    |                 |    |   |   |   |
| PAYMENTS (11)                                  |                                                          | Holocaust                                                      |                                                                                                    |                 |    |   |   |   |
| Payments Paid (6)                              |                                                          | Primary Contact:                                               | ^`#`# <sup>;</sup> *`* * * * * *                                                                                |                 |    |   |   |   |
| 🛋 FLUXX 🗢                                      |                                                          |                                                                |                                                                                                    |                 |    | _ |   | ~ |
|                                                | 44 1 - 1 of 1 🕪                                          |                                                                |                                                                                                    | Request Changes |    |   |   |   |

### Click "OK" to proceed.

| Note for Request Changes |        | Х  |
|--------------------------|--------|----|
|                          |        |    |
|                          | Cancel | ОК |

You will see the description of the organization status will change from *"Up to Date"* to *"Changes Requested"*. Once the changes have been resolved, the status will change to *"Up to Date"*.

### How to check your current report due dates and upload reports

You will receive an email reminding you that a report is due and that you need to take action.

Log into your Grantee Portal and click on *"Reports Due"*. Reports for all active grants appear here until submitted. You will receive reminders as the due date approaches.

Click on a report and hit "Edit". Take note of the "Due On" as the deadline of submission.

| Azrieli Foundation Grants M                         | Manag × +                                                                                                    | -   | ٥ | × |
|-----------------------------------------------------|----------------------------------------------------------------------------------------------------|-----|---|---|
| $\leftarrow$ $\rightarrow$ C $\triangleq$ azrielife | foundation.fluxx.io/dashboard/index                                                                                                    | Q ☆ | Θ | 0 |
|                                                     | Search Eat                                                                                                    |     |   |   |
|                                                     | Under Generative 1 Contraction Contraction |     |   |   |
| Information Page                                    | Status: New / Pending Submission Due On: 3/3/2020                                                                                                    |     |   |   |
| ORGANIZATIONS (1)                                   | Narrative Information                                                                                                    |     |   |   |
| PEOPLE (1)                                          | Please report on the project activities during the last funding term.                                                                                                    |     |   |   |
| People (1)                                          | Did the project meet all of its success measures?                                                                                                    |     |   |   |
| Draft Requests                                      | The below table reflects the outcomes you were expecting when you submitted your application.                                                                                                    |     |   |   |
| Nequests to Edit (1)<br>Submitted Requests          | Outcome Shart Tann Long Tann                                                                                                    |     |   |   |
| GRANTS (1)                                          | Please report on the project/program's outcomes during the last funding term. Reflecting on the project as a whole, did it meet all its intended outcomes?                                                                                                    |     |   |   |
| Active (1)<br>Closed                                | Please list any unexpected outcomes.                                                                                                    |     |   |   |
| REPORTS (1) 🗸 🗸                                     | Reports for all active                                                                                                    |     |   |   |
| Reports Due (1)<br>Submitted Reports                | grants appear here until you characterize the nature of your collaborations for this project? What worked well? What could use improvement?                                                                                                    |     |   |   |
| PAYMENTS -                                          | o ensure the sustainability of your project? What were the results?                                                                                                    |     |   |   |
| Scheduled Payments Payments Paid                    | (If applicable) What steps did you take to prepare the scalability of your project? What were the results?                                                                                                    |     |   |   |
|                                                     | Lessons learnt: what worked, what didn't, what changes need to be made?                                                                                                    |     |   | - |
| FLUXX 🗘                                             | 44     1-1 of 1     Image: Submit                                                                                                    |     |   |   |

Complete the report and necessary document uploads and hit "Save".

To submit the report, click "Submit".

You will receive an email confirming the submission.

The report is now in the 'Submitted' section and no longer editable in the portal.

| Azrieli Foundation Grants M                                      | Manag × +                                                     |                                                                                                    | - 0 ×   |
|------------------------------------------------------------------|---------------------------------------------------------------|----------------------------------------------------------------------------------------------------|---------|
| $\leftrightarrow$ $\rightarrow$ C $\stackrel{\circ}{}$ azrielifo | oundation.fluxx.io/dashboard/index                            |                                                                                                    | ९ 🖈 🔒 🙂 |
|                                                                  | Search                                                        | 9                                                                                                    | _       |
|                                                                  | ырафи Жасарсары Дарарыраныр п<br>G-2001-00438<br>Final Report | <del>ងលេនីនេសិនានានេសិស្ទេនានេនតែលុកថ្មី៖</del><br>G-2001-00438 - Two Stage Grant                                                                |         |
|                                                                  | Status: Report Received<br>Due on: 3/3/2020                   | Due On: 3/3/2020                                                                                                    |         |
| Grantee Portal<br>Information Page                               |                                                               | Narrative Information                                                                                                    |         |
| ORGANIZATIONS (1)                                                |                                                               | Please report on the project activities during the last funding term.                                                                            |         |
| PEOPLE (1)                                                       |                                                               | Did the project meet all of its success measures?                                                                                                |         |
| People (1)                                                       |                                                               | yes                                                                                                    |         |
| REQUESTS (1)                                                     |                                                               | nie benzin ause enecus we oducories you reie especining witer you submitter you application. Outcome Short Torm Long Torm                        |         |
| Drait Hequests<br>Requests to Edit (1)<br>Submitted Requests     |                                                               | Please report on the project/program's outcomes during the last funding term. Reflecting on the project as a whole, did it meet all its intended |         |
| Withdrawn/Declined Requests                                      |                                                               | outcomes?<br>yes                                                                                                    |         |
| GRANTS (1)                                                       |                                                               | Please list any unexpected outcomes.                                                                                                    |         |
| Closed                                                           |                                                               | Outcome Short Term Long Term                                                                                                    |         |
| REPORTS (1)                                                      | Once you hav                                                  | you characterize the nature of your collaborations for this project? What worked well? What could use improvement?                               |         |
| Submitted Reports (1)                                            | report, you                                                   | Can find a pensure the sustainability of your project? What were the results?                                                                    |         |
|                                                                  | read-only ver                                                 | rsion here.<br>did you take to prepare the scalability of your project? What were the results?                                                   |         |
|                                                                  |                                                               | In an In one to a set of the set of the set of the set of the set of the                                                                         | -       |
| FLUXX ¢                                                          | ◄ 1-1 of 1 ►►                                                 |                                                                                                    |         |

| 🖨 Aprieli Foundation Grants Mana; 🗴 🕂                                              |                                                                                                    |                                                                                                    | 0 - | 5 × |
|------------------------------------------------------------------------------------|----------------------------------------------------------------------------------------------------|----------------------------------------------------------------------------------------------------|-----|-----|
|                                                                                    | Search                                                                                               | (m) @<br>                                                                                                    | 8 x | 0 1 |
| Dirontaktion 🚽<br>Grantee Ponal<br>Homason Page                                    | Balan fan i Person Balansan<br>Der en schooner                                                       | Teo daya Sent Carlos da Carlos de Carlos de Ca |     |     |
| Organizations (1)  Organizations (1) PEOPLE (1)                                    | 2017 Grant Reviewell<br>Fried Regist<br>Walter Service Presiding Rederivation<br>Data info 301/2012  | Acknowledgement Letter Preve replied the stater their <b>(disk the "Solidist" lottice</b> , When you click technik, we will get as email nutlying us that you submitted the latter. There you<br>very muth! Accounting out that the latter their 'Collign'' lottice'''''''''''''''''''''''''''''''''''                                                                                                    |     |     |
| People (1)<br>RECULSTS<br>Draft Requests<br>Requests to Edit<br>Submitted Requests | Curron-solid<br>Colord Reserving Grant<br>Thomas Weiner Innormal Reservation<br>State Int (1990)2000 | Uploaded Letter S                                                                                                    |     |     |
| Withdrawn/Duclined Requests<br>onverts (r)<br>Active (r)<br>Closed                 |                                                                                                    |                                                                                                    |     |     |
| REPORTS (A)<br>Reports Due (B)<br>Submeted Reports (B)                             |                                                                                                    |                                                                                                    |     |     |
| Schoolaid Payments                                                                 |                                                                                                    |                                                                                                    |     |     |
| 🔹 FLUXX 🌼                                                                          | -ee 1-3 <i>a</i> /3 30-                                                                              | 5 Earr                                                                                                    |     |     |

In accordance with Canada Revenue Agency requirements, please issue a confirmation letter to the Foundation. The letter will be placed on your letterhead and will include your charitable registration number and the amount and date of the payment received.

- Log into your Grantee Portal and click on "Reports Due" section. Acknowledgement letter or receipt for all active grants appear here until submitted. You will receive reminders as the due date approaches.
- 2. Select acknowledgement letter to be submitted from the list of reports.
- 3. On the right side, you will see a form where you can upload the letter. Take note of the "Due On" as the deadline of submission.
- 4. Upload the letter by clicking the '+' icon beside the document label 'Acknowledgement Letter'.
- 5. Make sure you submit the file by clicking the "**Submit**" button. You will receive an email confirming the submission. The report will be in the 'Submitted' section and no longer editable in the portal.

You will receive an email confirming the submission. The report will be in the 'Submitted' section and no longer editable in the portal.

You will receive an email when the letter has been reviewed and approved.

## How to check your grant payment schedule

To see the payment schedule of your grant, login to the Grantee Portal and click "*Scheduled Payments*".

| Azrieli Foundation Grants                         | Manag 🗙 🕂                                                                                                |                                                               |                                |   | -    | Ø | $\times$ |
|---------------------------------------------------|----------------------------------------------------------------------------------------------------|---------------------------------------------------------------|--------------------------------|---|------|---|----------|
| $\leftrightarrow$ $\rightarrow$ C $\cong$ azrieli | ifoundation.fluxx.io/dashboard/index                                                                     |                                                               |                                |   | Q \$ | θ | 0        |
|                                                   | Search                                                                                                   |                                                               |                                | 9 |      |   |          |
| Information Page                                  | Lgdra-General Angeneration 1<br>Payment ID: 21095571<br>365698 90<br>Due: 2116/2021<br>Status: Scheduled | <b>ประเพิทธรรมสาวอาสารสารสารสาร</b><br>Grant ID: G-2001-00438 | nizaztikore-fi                 |   |      |   |          |
| ORGANIZATIONS (1)                                 |                                                                                                    | Summary Information                                           |                                |   |      |   |          |
| Organizations (1)                                 | Lejdak Sjenarajt Gregjenajzajtisjen 1<br>Payment ID: 21096570<br>76 opgene                               | Requested By:                                                 |                                |   |      |   |          |
| PEOPLE (1) 🚽                                      | Due: 2/14/2020<br>Status: Scheduled                                                                      | Payment Type:                                                 |                                |   |      |   |          |
| People (1)                                        |                                                                                                    | Due At:                                                       | 2/16/2021                      |   |      |   |          |
| REQUESTS (1) 🗸 🗸                                  |                                                                                                    | Amount Due:                                                   | \$7 <b>% ଜ</b> ନ୍ଦେଶନ          |   |      |   |          |
| Draft Requests                                    |                                                                                                    | Organization Payee:                                           | Loda, General Organization 4   |   |      |   |          |
| Requests to Edit (1)<br>Submitted Requests        |                                                                                                    |                                                               | <b>ጥ ጥ ጥ ጥ ጥ ጥ ጥ ጥ ጥ ጥ</b> ጥ ጥ |   |      |   |          |
| Withdrawn/Declined Requests                       |                                                                                                    |                                                               |                                |   |      |   |          |
| GRANTS (1) 🗸                                      |                                                                                                    | Payment Details                                               |                                |   |      |   |          |
| Active (1)                                        |                                                                                                    | Amount Paid:                                                  | sekow * *                      |   |      |   |          |
| Closed                                            |                                                                                                    | Payment Confirmation Numb                                     | ər:                            |   |      |   |          |
| REPORTS (1)                                       |                                                                                                    | Last Updated At:                                              | 3/3/2020                       |   |      |   |          |
| Reports Due<br>Submitted Reports (1)              |                                                                                                    |                                                               |                                |   |      |   |          |
| 04/04/04/07/0 //0                                 | Scheduled                                                                                                | payments for                                                  |                                |   |      |   |          |
| Scheduled Payments (2)                            | all of your                                                                                              | active grants                                                 |                                |   |      |   | - 1      |
| Payments Paid                                     | appear here.                                                                                             | Voic                                                          | ed payment:                    |   |      |   |          |
|                                                   |                                                                                                    |                                                               |                                |   |      |   |          |
|                                                   |                                                                                                    | Comments:                                                     |                                |   |      |   | -        |
|                                                   | <b>≪</b> 1 - 2 of 2 ►►                                                                                   |                                                               |                                |   |      |   |          |

#### To see if the payment has been processed or paid click "Payments Paid".

| Azrieli Foundation Grants                         | Manag 🗙 🕂                                         |                                           |                                                   |   | -   | Ø | $\times$ |
|---------------------------------------------------|---------------------------------------------------|-------------------------------------------|---------------------------------------------------|---|-----|---|----------|
| $\leftarrow$ $\rightarrow$ C $$ azrielit          | foundation.fluxx.io/dashboard/index               |                                           |                                                   |   | २ 🕁 | θ | 0        |
|                                                   | Search                                            |                                           |                                                   | Ē |     |   |          |
|                                                   | Logz General Organization 1<br>Payment U: 2109570 | hadarigeonal-Orgonization-d-++            |                                                   |   |     |   |          |
| Information Page                                  | 765 909 08<br>Paid: 3/3/2020<br>Status: Paid      | Grant ID: G-2001-00438                    |                                                   |   |     |   |          |
| ORGANIZATIONS (1)                                 |                                                   | Summary Information                       |                                                   |   |     |   |          |
| Organizations (1)                                 |                                                   | Requested By:                             | ***********                                       |   |     |   |          |
| PEOPLE (1) 🗸                                      |                                                   | Payment Type:                             | Cheque                                            |   |     |   | - 8      |
| People (1)                                        |                                                   | Due At:                                   | 2/14/2020                                         |   |     |   |          |
| REQUESTS (1)                                      |                                                   | Amount Due:                               | Sijo je ogo                                       |   |     |   | - 1      |
| Draft Hequests<br>Requests to Edit (1)            |                                                   | Organization Payee:                       | Lapolay, Gye saje saji shi saje saji saji saji sa |   |     |   | - 1      |
| Submitted Requests<br>Withdrawn/Declined Requests |                                                   |                                           |                                                   |   |     |   | - 1      |
| GRANTS (1)                                        |                                                   | Payment Details                           |                                                   |   |     |   |          |
| Active (1)                                        |                                                   | Amount Paid:                              | 3#54040***                                        |   |     |   |          |
| Closed                                            |                                                   | Payment Confirmation Number:              | 1234                                              |   |     |   |          |
| REPORTS (1)                                       |                                                   | Last Updated At:                          | 3/3/2020                                          |   |     |   | - 1      |
| Submitted Reports (1)                             |                                                   | Paid At:                                  | 3/3/2020                                          |   |     |   |          |
| PAYMENTS (2) 🗸 🗸                                  |                                                   | Receipt Received:                         | No                                                |   |     |   |          |
| Scheduled Payments (1)<br>Payments Paid (1)       |                                                   | This is a Re-Issue from a Voided payment: | No                                                |   |     |   |          |
|                                                   |                                                   |                                           |                                                   |   |     |   |          |
|                                                   |                                                   | Comments:                                 |                                                   |   |     |   | -        |
|                                                   | 📢 1 - 1 of 1 🕨                                    |                                           |                                                   |   |     |   |          |

You can see the payment information under the *"Payments Paid"* section. Check the details of your grant payment to see the payment type, amount paid and paid at.

### **Ended grants**

All ended grants will be closed and moved to "Closed" under "Grants" section.

For questions about the grantee portal, contact grants@azrielifoundation.org